## 2020 国际新生线上预报到使用手册

网址: <u>http://admission.hust.edu.cn/apply</u>

账号:申请学习的账号

一、选择学习方式

学生登录系统后,根据情况选择:

【在线注册和选修课程】, 【在线注册并申请休学】, 【放 弃学习】。

如选择【在线注册和选修课程】和【在线注册并申请休学】,则继续第二步;

如选择【放弃学习】,则已完成预报到并直接跳转至温馨提 示页面。

二、确认信息

将确定如图以下个人信息,如信息有误(暂时不能修改), 请勾选"以上信息有误";如信息无误,请勿勾选。

如下图 1.1。

## 确认信息

恭喜您已经被华中科技大学录取!若能如期到本校报到学习,请核对学习信息正确无误,点击【预报到】完成预报到操作

| 确认信息      |                               |                               |          |
|-----------|-------------------------------|-------------------------------|----------|
| 境内境外      | ◎境内 ◎境外                       |                               |          |
| 校园卡照片     |                               |                               |          |
| 学号        |                               |                               |          |
| 英文姓       |                               | 英 文 名                         |          |
| 全名        |                               | 中文姓名                          |          |
| 护照号码      |                               | 护照到期日期                        |          |
| 护照        |                               |                               |          |
|           | □以上信息如                        | 需变更请勾选                        |          |
|           | 请下载并仔细》<br>1.学生手册; 2.健康情况告知书; | 刚读以下内容:<br>3.遵纪守法承诺书; 4.消防须知; |          |
| 个人签名:     | 编辑                            |                               |          |
|           | 你的签字仅用作上述相关规定需要签字的            | 地方,请上传你的签名扫描件(背景为白底)          | 。仅限jpg格式 |
| 在线注册和选修课程 | 在线                            | 注册并申请休学                       | 放弃学习     |

图 1.1

2、下载与学校管理相关的规定和学习生活,并上传个人签 名扫描件(背景色为白色)

|           | 请下载井仔细阅读以下内容:<br>1.学生手册; 2.健康情况告知书; 3.遭纪守法承诺书; 4.消防须知; |      |
|-----------|--------------------------------------------------------|------|
| 个人签名:     | 编辑<br>你的签字仅用作上述相关规定需要签字的地方,请上传你的签名扫描件(背景为白底)。仅限jpg     | 格式   |
| 在线注册和选修课程 | 在线注册并申请休学                                              | 放弃学习 |

图 2.1

三、温馨提示页面

 如果"选择学习方式"时选择【在线注册和选修课程】,请在页 面获取在线注册账号密码、下载注册指南、缴费指南并查看院系 教务员联系信息。

a. 请在注册网站完成在线注册 (请下载注册指南) Please finish the registration online at register.hust.edu.cn (please download the registration guidance). 你的账号和密码分别为 Your account and password are as follows:
b. 如需缴纳学费,请参考相关说明 Please refer to the guidance if you need to pay the tuition fees
c. 关于在线课程安排,请联系学院教务员 About the arrangement of online courses, please contact your faculty teacher:

2. 如果"选择学习方式"时选择【在线注册并自请休学】,请页面

获取在线注册账号密码、下载注册指南、缴费指南以及线上休学 申请指南。

a. 请在注册网站完成在线注册(请下载注册指南) Please finish the registration online at register.hust.edu.cn (please download the registration guidance). 你的账号和密码分别为 Your account and password are as follows: b. 如需缴纳学费,请参考相关说明 Please refer to the guidance if you need to pay the tuition fees c. 关于休学程序,请参考相关说明 Please refer to the guidance for the suspension procedures:

3. 如果"选择学习方式"时选择【放弃学习】:

因各种客观原因限制,我们非常遗憾你不能来华中科技大学学习,但是真心欢迎你有机会再能申请华科大。Due to a lot of reasons we cannot control, we are very sorry that you can't start the study in HUST,but we sincerely welcome you to apply for HUST again.

## 四、预报到信息的查看以及修改

预报到信息填写完成以后,可以通过列表看到预报到信息(基本 信息,不可修改)。

| Application No. | Full Name | Application name        | Application Status | Operation |
|-----------------|-----------|-------------------------|--------------------|-----------|
|                 |           | Confirmation of Details | 待审核/Pending        | View      |
|                 |           |                         |                    |           |
|                 |           |                         |                    |           |
|                 |           |                         |                    |           |
|                 |           |                         |                    |           |